# **SIUGUARANÍ** MÓDULO DE GESTIÓN ACADÉMICA

Dirección General de Informática | Rectorado UNT

Ing. María Alejandra Formoso

Al ingresar hacer clic en (1) en "Cursadas"

| Cursadas Clases | Exámenes                         | Reportes 🔻  | Encuestas 🔻 | Derechos 🔻                                         |                        |                 |       | Perfil: Docer |  |  |  |
|-----------------|----------------------------------|-------------|-------------|----------------------------------------------------|------------------------|-----------------|-------|---------------|--|--|--|
| Seleccione la   | a comisió                        | n con la    | que dese    | a operar                                           |                        |                 |       | F             |  |  |  |
| Filtro          |                                  |             |             |                                                    |                        |                 | ^     |               |  |  |  |
| Períod          | Período lectivo: Vigentes        |             |             |                                                    |                        |                 |       |               |  |  |  |
|                 |                                  |             |             |                                                    |                        |                 |       |               |  |  |  |
| 2023 - Anual 20 | )23 - Vial (N                    | livel Medic | )           |                                                    |                        |                 |       |               |  |  |  |
| 2023 - Anual 20 | 023 - Vial (N                    | livel Medic | ))          |                                                    |                        |                 |       |               |  |  |  |
| 2023 - Anual 20 | 023 - Vial (N                    | livel Medic | ))<br>Ta    | Illeres Recreativos: Música (59_ETV                | /106TR:M)              |                 |       |               |  |  |  |
| 2023 - Anual 20 | 023 - Vial (N<br><sub>Comi</sub> | livel Medic | ))<br>Ta    | Illeres Recreativos: Música (59_ETV<br>Subcomisión | /106TR:M)<br>Ubicación | Responsabilidad | Turno | Inscripci     |  |  |  |

Clic en (2) para seleccionar la comisión a cargo, puede ver la División "A" o "B"

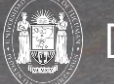

| Cursadas | Clases                                                                          | Exámenes           | Reportes 🔻      | Encuestas 🝷      | Derechos 👻 |          |        |              |         |              | Perfil: D | ocente 🔻 |
|----------|---------------------------------------------------------------------------------|--------------------|-----------------|------------------|------------|----------|--------|--------------|---------|--------------|-----------|----------|
| f Tall   | eres Recreat                                                                    | ivos: Música: T    | alleres Recreat | ivos: Música - B | ~          |          | Inicio | Cargar Notas | Alumnos | Evaluaciones | Actas     | Moodle   |
| Talleres | Talleres Recreativos: Música (59_ETV106TR:M) - Talleres Recreativos: Música - B |                    |                 |                  |            |          |        |              |         |              |           | Detalles |
|          |                                                                                 |                    |                 |                  |            |          |        |              |         |              |           |          |
|          | 50 E                                                                            | TV/104             |                 |                  |            | orostivo |        | úcioa        |         |              |           |          |
|          | 99_E                                                                            |                    |                 | ) Taller         | es ke      | creativo | S. WI  | usica        |         |              |           |          |
| C        | omisión                                                                         | : Talleres         | Recreativo      | os: Música -     | В          |          |        |              |         |              |           | _        |
| A        | ño acadéi                                                                       | mico: 2023         |                 |                  |            |          |        |              |         |              |           |          |
| P        | eríodo leo                                                                      | <b>tivo:</b> Anual | 2023 - Vial     | (Nivel Medio)    |            |          |        |              |         |              |           |          |
|          |                                                                                 |                    |                 |                  |            |          |        |              |         |              |           |          |
|          |                                                                                 |                    |                 |                  |            |          |        |              |         |              |           |          |

Tras seleccionar la comisión correspondiente, veremos la siguiente pantalla. Al hacer clic en **(1)** en "Alumnos", veremos el listado de alumnos que pertenecen en este ejemplo a "Lengua y Literatura - A" como se muestra en la siguiente pantalla.

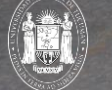

| Cursadas                                   | Clases                                 | Exámenes         | Reportes -      | Encuestas 🔻     | Derechos •  |                       |                                                 |                                                                               |                  | Perfil: D | ocente 🔻 |  |
|--------------------------------------------|----------------------------------------|------------------|-----------------|-----------------|-------------|-----------------------|-------------------------------------------------|-------------------------------------------------------------------------------|------------------|-----------|----------|--|
| <b>↑</b> Talle                             | eres Recreat                           | ivos: Música: T  | alleres Recreat | vos: Música - B | ~           |                       | Inicio Cargar Notas                             | Alumnos                                                                       | Evaluaciones     | Actas     | Moodle   |  |
| Talleres                                   | Recreati                               | vos: Músic       | a (59_ETV1      | 06TR:M) - Tal   | leres Recre | eativos: Música - B   |                                                 |                                                                               |                  |           | Detalle  |  |
| nscrip                                     | tos a c                                | omision          | es              |                 |             |                       |                                                 |                                                                               |                  | L         |          |  |
| Actividad: Ta                              | lleres Recrea                          | tivos: Música (5 | 9_ETV106TR:M)   |                 |             |                       |                                                 |                                                                               |                  |           |          |  |
| Comisión: Talleres Recreativos: Música - B |                                        |                  |                 |                 |             |                       |                                                 |                                                                               |                  |           | 2        |  |
| Subcomisión                                | : No tiene                             |                  |                 |                 |             |                       |                                                 |                                                                               |                  |           | 9        |  |
| Ubicación: S                               | ECUNDARIO                              | ) - Escuela Técn | ica Vial - UNT  |                 |             |                       |                                                 |                                                                               |                  |           |          |  |
| Horario:                                   |                                        |                  |                 |                 |             |                       |                                                 |                                                                               |                  |           |          |  |
| _egajo                                     | ajo Alumno Estado Instancias Contactos |                  |                 |                 |             |                       |                                                 |                                                                               |                  |           |          |  |
| Sin definir                                | AUTERI, I                              | GNACIO JAVIEF    | 2               |                 | Aceptada    | Regularidad/Promoción | Email Principal: gus.<br>Teléfono Celular: (38  | Email Principal: gus.seba.auteri@gmail.com<br>Teléfono Celular: (381) 2061056 |                  |           |          |  |
| Sin definir                                | CÁCERES                                | s, matias jose   | -               |                 | Aceptada    | Regularidad/Promoción | Email Principal: mati<br>Teléfono Celular: (38  | ias.caceres.83<br>1) 5014682                                                  | 81@gmail.com     |           |          |  |
| Sin definir                                | CEJAS, A                               | LEJANDRA ELI     | ZABETH          |                 | Aceptada    | Regularidad/Promoción | Email Principal: yolir<br>Teléfono Celular: (38 | naisabella@gn<br>1) 2065688                                                   | nail.com         |           |          |  |
| Sin definir                                | DIAZ, ABF                              | RAHAN ALEJAN     | DRO             |                 | Aceptada    | Regularidad/Promoción | Email Principal: exe<br>Teléfono Celular: (38   | quiel.y.ruthpala<br>1) 3854596                                                | avecino@gmail.co | n         |          |  |
| Sin definir                                | FERNAND                                | EZ ROMERO, /     | ABEL HELAMÁN    |                 | Aceptada    | Regularidad/Promoción | Email Principal: exe<br>Teléfono Celular: (38   | quiel.y.ruthpala<br>1) 3854596                                                | avecino@gmail.co | n         |          |  |
| Sin definir                                | GONZÁLE                                | Z, PEDRO BEN     | JAMIN           |                 | Aceptada    | Regularidad/Promoción | Email Principal: pedr<br>Teléfono Celular: (38  | robenjamingon<br>1) 3526703                                                   | zalez18@gmail.co | im        |          |  |
| Sin definir                                | LEIVA, JO                              | SE IGNACIO       |                 |                 | Aceptada    | Regularidad/Promoción | Email Principal: sole<br>Teléfono Celular: (38  | sosa_26@hot<br>1) 5754353                                                     | mail.com         |           |          |  |
| Sin definir                                | LIACOPLO                               | ), SERGIO EDU    | IARDO           |                 | Aceptada    | Regularidad/Promoción | Email Principal: clau<br>Teléfono Celular: (38  | diapazjenny31<br>1) 6249210                                                   | l@gmail.com      |           |          |  |
| Sin definir                                | LOBO SIE                               | RRA, MARTINIA    | ANO             |                 | Aceptada    | Regularidad/Promoción | Email Principal: profe<br>Teléfono Celular: (38 | esierra2021@g<br>1) 4542195                                                   | gmail.com        |           |          |  |

En (1), vemos el listado de alumnos que pertenecen en este ejemplo a "Lengua y Literatura - A" como se muestra en la siguiente pantalla. En (2) podemos descargar el listado de alumnos en un archivo que puede tener formato "PDF" o "Excel"

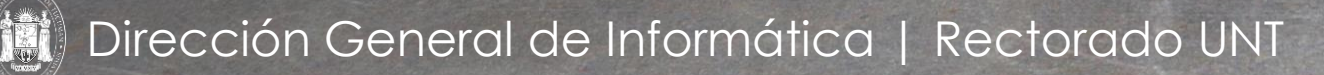

| Cursadas | Clases                                                                          | Exámenes       | Reportes 🔻       | Encuestas 👻     | Derechos 🔻 |  |        |              |         |              | Perfil: D | ocente 🔻 |
|----------|---------------------------------------------------------------------------------|----------------|------------------|-----------------|------------|--|--------|--------------|---------|--------------|-----------|----------|
| ↑ Taller | res Recreati                                                                    | vos: Música: T | alleres Recreati | vos: Música - B | ~          |  | Inicio | Cargar Notas | Alumnos | Evaluaciones | Actas     | Moodle   |
| Talleres | Talleres Recreativos: Música (59_ETV106TR:M) - Talleres Recreativos: Música - B |                |                  |                 |            |  |        |              |         |              | Detalles  |          |
|          |                                                                                 |                |                  |                 |            |  |        |              |         |              |           |          |
|          |                                                                                 |                |                  |                 |            |  |        | × .          |         |              |           |          |
| (5       | (59_ETV106TR:M) Talleres Recreativos: Música                                    |                |                  |                 |            |  |        |              |         |              |           |          |
| Co<br>   | omision                                                                         | : lalleres     | Recreativo       | s: Música -     | В          |  |        |              |         |              |           | _        |
| Añ       | o acadén                                                                        | nico: 2023     |                  |                 |            |  |        |              |         |              |           |          |
|          |                                                                                 |                |                  |                 |            |  |        |              |         |              |           |          |
| Pei      | ríodo lec                                                                       | tivo: Anual    | 2023 - Vial (    | (Nivel Medio)   |            |  |        |              |         |              |           |          |

Al hacer clic en (1) en "Evaluaciones", vamos a la siguiente pantalla.

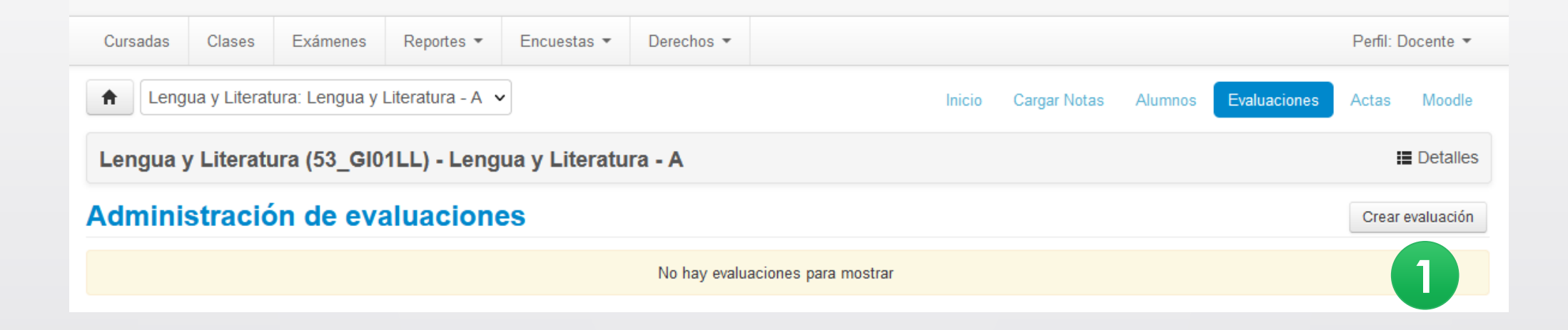

Tras seleccionar la pestaña "Evaluaciones", veremos en la pantalla un botón que dice "Crear evaluación" hacemos clic en (1). Nos lleva a la próxima pantalla.

En (1) cargamos los siguientes datos:

Aquí observamos los datos de la evaluación que se esta por crear:

- Fecha: día que se toma el parcial
- Inicio: hora de inicio del parcial
- Fin: hora de fin del parcial
- Nombre: nombre de la Evaluación. Se crea con el nombre de "Nota 1º Cuatrimestre"
- Descripción: igual al nombre de la Evaluación, es decir, "Nota 1º Cuatrimestre"

| Nueva evaluación     |         |         |     |
|----------------------|---------|---------|-----|
| Fecha                | Inicio  | Fin     |     |
| 30/10/2023           | 08:00 🗸 | 10:00 🗸 |     |
| Nombre               |         |         |     |
| Nota 1º Cuatrimestre |         |         |     |
| Descripción          |         |         |     |
| Nota 1º Cuatrimestre |         |         |     |
|                      |         |         |     |
|                      |         | 1       | 11. |

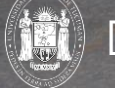

En (1) "Tipo" Seleccionamos el tipo de evaluación que va a crear.

Para la Evaluación que llamamos "Nota 1º Parcial", tenemos que elegir la opción "**Parcial 1º** 

Cuatrimestre".

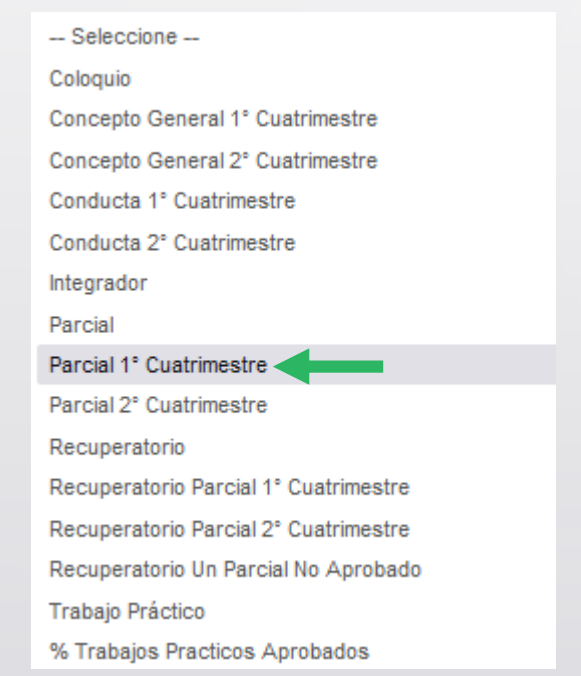

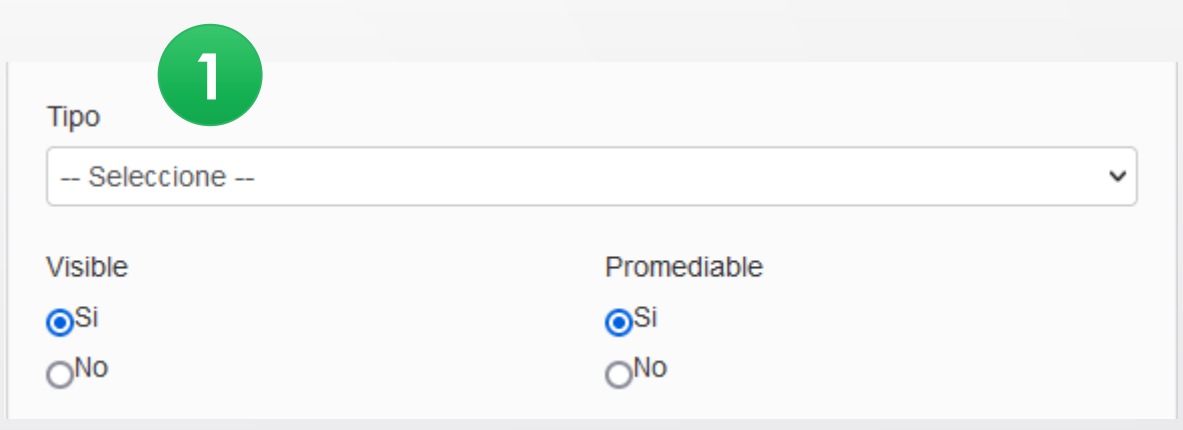

Visible: Si tilda en la opción "Si", será visible la evaluación por el alumno. Al tildar la opción "No", el alumno no podrá ver la nota de la evaluación que carga.

**Promediable:** debe tildar la opción "Si" en caso que quiera que la evaluación forme parte del promedio en su nota final.

En (1) "Escala", deberá seleccionar la Escala utilizada para la Evaluación.

| lueva e | evaluación                                     |
|---------|------------------------------------------------|
| Se      | eleccione                                      |
| Calif   | icación (Aprobado o Desaprobado)               |
| Calif   | icación (Promovido o No Promovido)             |
| Equi    | valencia numérica - con 0,50 centésimos        |
| Esca    | ala de Nota (con decimales)                    |
| Exan    | nen Final - Aprobado >=6                       |
| Exan    | nen Final - Aprobado >=6 - con 0,50 centésimos |
| Exan    | nen Final - Aprobado >=7                       |
| Nota    | Conceptual                                     |
| Prom    | nociones - Aprobado >=4                        |
| Pron    | nociones - Aprobado >=4 - con cero             |
| Prom    | nociones - Aprobado >=6                        |
| Pron    | nociones - Aprobado >=6 - con 0,50 centésimos  |
| Pron    | nociones - Aprobado >=6 - con cero             |
| Pron    | nociones - Aprobado >=7                        |
| Pron    | nociones - Aprobado >=7 - con 0,50 centésimos  |
| Pron    | nociones - Aprobado >=7 - con cero             |
| Regi    | ularidad sin nota                              |
| 6       |                                                |

En (1) "Instancias", deberá las instancias en las que se aprueba la materia

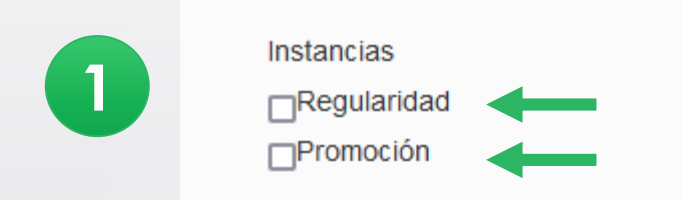

Como la materia es promocional, se debe tildar las dos instancias, es decir:

- Regularidad
- Promoción

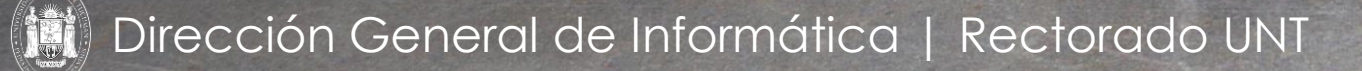

#### Administración de evaluaciones

| Evaluación             | Тіро                    | Fecha      | Estado  | Porcentaje de carga 🕄 |                                                 |
|------------------------|-------------------------|------------|---------|-----------------------|-------------------------------------------------|
| Nota - 1º Cuatrimestre | Parcial 1º Cuatrimestre | 26/09/2023 | Abierta | 100.00%               | 🕑 Editar 🛛 🧮 Ver/cerrar 🖌 Cargar 🔀 Eliminar     |
| Nota - 2º Cuatrimestre | Parcial 2º Cuatrimestre | 26/09/2023 | Abierta | 100.00%               | 🕑 Editar 🛛 🧮 Ver/cerrar 🖌 🖍 Cargar 🗮 🗶 Eliminar |

Una vez creadas en (1) las dos evaluaciones "Nota 1º Cuatrimestre" y "Nota 2º Cuatrimestre", debo al botón "Cargar" para agregar y cargar las notas de los alumnos.

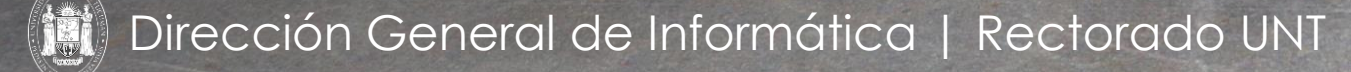

Crear evaluación

#### ¿Qué operaciones puedo hacer sobre una Evaluación?

#### Administración de evaluaciones

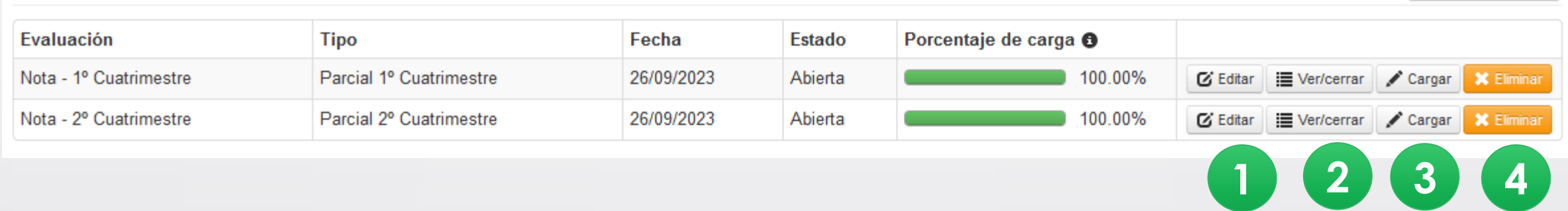

Luego de crear las "Evaluaciones", veremos la siguiente pantalla, con los siguientes botones:

Editar (1): Nos permite editar y modificar los datos de la evaluación creada

Ver/Cerrar (2): Nos permite ver la carga de notas de las evaluaciones y cerrar la misa. Importante: al cerrar la evaluación ya no podrá modificar la misma. Una vez que está todo controlado, debo "Cerrar" el acta.

Cargar (3): Esta opción es la que nos permite realizar la carga de notas de la evaluación que creamos, o bien corregir en caso que tenga mal cargada la nota un alumno.

Eliminar(4): Esta opción me permite "Eliminar" la evaluación creada.

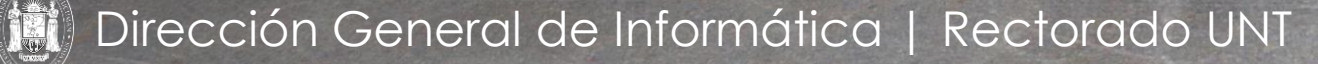

Crear evaluación

#### ¿Qué operaciones puedo hacer sobre una Evaluación?

Botón "Editar": cuando editamos, volvemos a la pantalla de la Evaluación

creada, por si es necesario modificar algún dato relacionado a:

- Fecha
- Inicio
- Fin
- Nombre
- Descripción
- Tipo
- Escala
- Instancia

| Fecha                          | Inicio             | Fin     |
|--------------------------------|--------------------|---------|
| 26/09/2023                     | 08:00 🗸            | 09:30 🗸 |
| Nombre                         |                    |         |
| Nota - 1º Cuatrimestre         |                    |         |
| Descripción                    |                    |         |
| Nota - 1º Cuatrimestre         |                    |         |
|                                |                    |         |
|                                |                    | /       |
| Тіро                           |                    |         |
| Parcial 1º Cuatrimestre        |                    | ×       |
| Visible                        | Promediable        |         |
| ⊚Si                            | ⊚Si                |         |
| ⊖No                            | ⊖No                |         |
| Escala                         |                    |         |
| Promociones - Aprobado >=6 - c | on 0,50 centésimos | ×       |
| Relacionadas                   | Instancias         |         |
| ⊡Nota - 2º Cuatrimestre        | ☑Regularidad       |         |
|                                |                    |         |

Ing. María Alejandra Formoso

#### ¿Qué operaciones puedo hacer sobre una Evaluación?

Botón "Ver/Cerrar": Nos permite ver la carga de notas de las evaluaciones y cerrar la misa en (1). Una vez que está todo controlado, debo "Cerrar" las Evaluaciones.

| <ul> <li>Notas de evaluacione</li> </ul> | S                          | Cerrar Evaluación                                                   | L             | X             |  |  |  |
|------------------------------------------|----------------------------|---------------------------------------------------------------------|---------------|---------------|--|--|--|
| Detalles de la evaluación                |                            |                                                                     |               | 1             |  |  |  |
| Evaluación: Nota - 2º Cuatrimestre -     | Nota - 2º Cuatrimestre     |                                                                     |               |               |  |  |  |
| Fecha: 26/09/2023                        | Estado:                    | Abierta                                                             |               |               |  |  |  |
| Inicio: 10:00                            | Inicio: 10:00 Fin: 11:30   |                                                                     |               |               |  |  |  |
| Tipo: Parcial 2º Cuatrimestre            | Escala de notas:           | Escala de notas: ● Promociones - Aprobado >=6 - con 0,50 centésimos |               |               |  |  |  |
| Alumno                                   | Nota                       | Resultado                                                           | Corregido por | Observaciones |  |  |  |
| Alumno, Vial 01<br>Legajo:               | 7 (Siete)                  | Aprobado                                                            |               |               |  |  |  |
| Alumno, Vial 02<br>Legajo:               | 7.50 (Siete con cincuenta) | Aprobado                                                            |               |               |  |  |  |
| Alumno, Vial 03                          | 3 (Tres)                   | Reprobado                                                           |               |               |  |  |  |

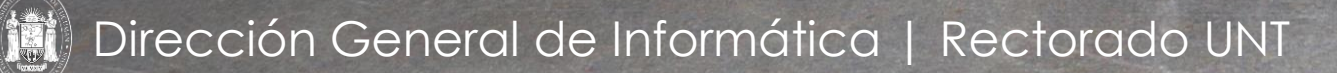

Legajo

#### ¿Cómo agrego Alumnos a una Evaluación?

| rramientas     |                  |     | 🖍 Agregar alur | mnos    | ⊁Autocompletar | Evaluación |
|----------------|------------------|-----|----------------|---------|----------------|------------|
| Evaluación: Se | egundo Parcial - |     |                |         |                |            |
| Fecha: 24      | /10/2022         |     | Estado:        | Abierta | 1              |            |
| Inicio: 14     | E:00             |     | Fin:           | 15:15   |                |            |
| Tipo: Pa       | arcial           | Esc | ala de notas:  | Reg     | jular          |            |

Al hacer clic en el botón "Cargar" se abrirá una pantalla como la que se muestra. Donde veremos el mensaje "No hay alumno" (1) Para agregar alumnos, tiene que hacer clic en el botón "Agregar alumnos" (2). El cual le habilitara un pantalla como la imagen (3)

Desplegar el combo **(4)** y seleccionar "Alumnos de la comisión". Luego, hacer clic en el botón "Agregar" y de esta manera aparecerán todos los alumnos inscriptos en esa comisión, al cual Ud. podrá cargar la nota de la evaluación creada.

| Herramientas                                    | Agregar alumnos | ✔Autocompletar |
|-------------------------------------------------|-----------------|----------------|
| Un alumno  Un alumno                            | 3               | AGREGAR        |
| Alumnos de la comisión<br>Alumnos con resultado | No hay alumnos  |                |
| 4                                               |                 |                |

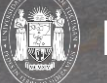

|                            |             |            |                                                     |            | <u> </u> |   |   | 1.5 (Uno con cincuenta)    | ^  |
|----------------------------|-------------|------------|-----------------------------------------------------|------------|----------|---|---|----------------------------|----|
| 2 Como                     | INOTAS      | a un       | a eva                                               | IUACIÓ     | DUč      |   | : | 2 (Dos)                    |    |
| 0                          |             |            |                                                     |            |          |   | : | 2.5 (Dos con cincuenta)    |    |
|                            |             |            |                                                     |            |          |   | : | 3 (Tres)                   |    |
| Carga de notas de          | e evaluacio | nes        |                                                     |            | Guardar  | 2 | ; | 3.50 (Tres con cincuenta)  |    |
|                            |             |            |                                                     |            |          |   | 4 | 4 (Cuatro)                 |    |
| Herramientas               |             |            | Agregar alumnos Autocompletar 📰 Detalles Evaluación |            |          |   |   | 4.50 (Cuatro con cincuenta | )  |
|                            |             |            |                                                     |            |          |   |   | 5 (Cinco)                  |    |
| Alumnos de la comisión 🗸 🗸 | AGREGAR     |            |                                                     |            |          |   |   | 5.50 (Cinco con cincuenta) | Į. |
|                            |             |            |                                                     |            |          |   |   | 6 (Seis)                   |    |
|                            |             |            |                                                     |            |          |   |   | 6.50 (Seis con cincuenta)  |    |
| Alumno                     | Nota        | Resultado  | Corregido por                                       | Observacio | nes      |   |   | 7 (Siete)                  |    |
| ABELDAÑO, MAYRA AYLEN      |             |            |                                                     |            | <b>X</b> |   |   | 7.50 (Siete con cincuenta) |    |
| Legajo: 43565352           | - •         | Ausente    |                                                     |            | Quitar   |   |   | 8 (Ocho)                   |    |
| ACUÑA, SOFIA               |             |            |                                                     |            | ×        |   | 1 | 8.50 (Ocho con cincuenta)  |    |
| Legajo: 43649014           | 9 (Nueve) 🗸 | Aprobado 🗸 |                                                     |            | Quitar   |   |   | 9 (Nueve)                  |    |
|                            |             |            |                                                     |            |          |   |   | 9.50 (Nueve con cincuenta  | )  |
|                            |             |            |                                                     |            |          |   | - | 10 (Diez)                  | ~  |

Una vez que se agregaron los alumnos a la evaluación, podrá realizar la carga de la nota. Al hacer clic en "Nota" en **(1)** se despliega para que se elija la nota correspondiente a cada alumno. Recuerde que la escala de nota varia de acuerdo al régimen de Evaluación de su Plan de Estudios.

Una vez colocada la nota, automáticamente se coloca el "Resultado". Una vez que se terminó de cargar las notas de los alumnos se debe hacer clic en "Guardar" en (2).

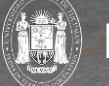

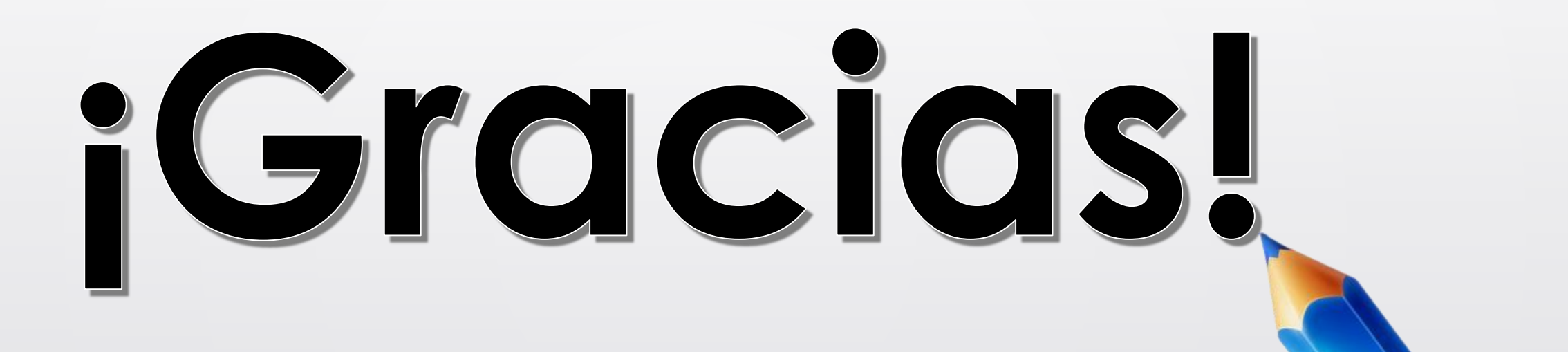

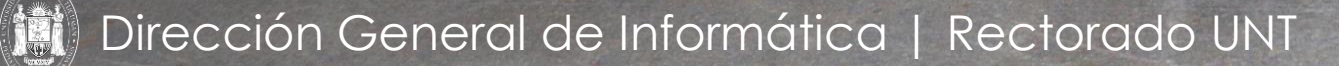

Ing. María Alejandra Formoso